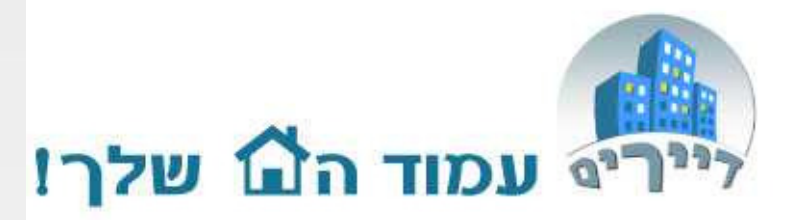

# מדריך קליל לשימוש באתר דיירים – רישום גביה/צ'קים/הפקדות/ כרטיסי אשראי

support@dayarim.co.il יולי 2013

כל הזכויות שמורת לדיירים אונליין בע"מ אין להעתיק או לעשות שימוש כלשהו ללא אישור

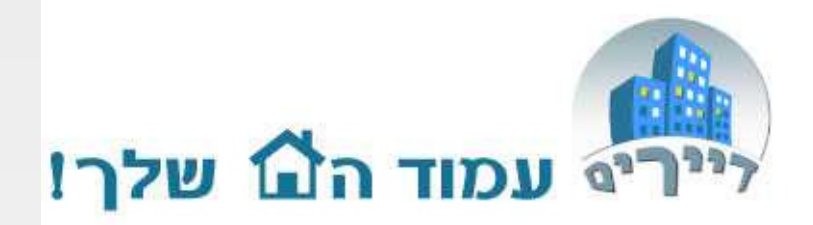

| תוכן                    | עמוד |
|-------------------------|------|
| תחילת עבודה             | 3    |
| טבלת הגביה של הדייר     | 4    |
| עקרונות רישום סוגי גביה | 5    |
| קבלות                   | 6    |
| דרישות תשלום            | 7    |
| תשלום בכרטיס אשראי      | 9    |
| הפקדות שיקים            | 14   |
| הוצאה עם גביה מיוחדת    | 17   |
| גביה מיוחדת בלבד        | 22   |
|                         |      |

כל הזכויות שמורת לדיירים אונליין בע"מ אין להעתיק או לעשות שימוש כלשהו ללא אישור

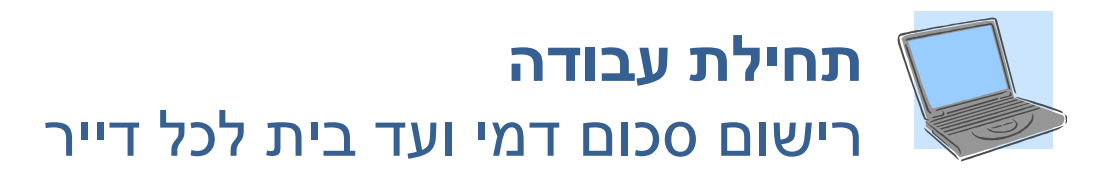

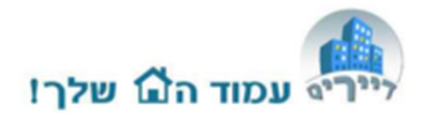

#### 1. הכנסו למסך גביה.

טרלה זו מרכזת את הסכומים אותם חיירים הדיירים רכל חודש.

הארעים בטבלה הינם לארכי נוחות בלבד. עקרונות כלליים:

א רחירת שנה

ב. בחירת **סוג הגביה –** דמי ועד שוטפים או גביה מיוחדת (ראה מדריך גביה מיוחדת).

ג. יתרת פתיחה – יתרת חוב של הדייר משנה קודמת – ראה טבלת גביה שנה קודמת של הדייר.

ד. **יתרה להיום** – דמי ועד הבית עד לחודש זה, פחות כל השיקים שנתקבלו מהדייר (כולל דחויים). באם יתרה זו חיובית אזי הדייר שילם נכון להיום, יותר כסף ממה שהיה חייב – כלומר שילם קדימה.

ה. יתרה לסוף שנה – מה סך החובות של הדייר שנשארו לסוף השנה בניכוי התשלומים 3

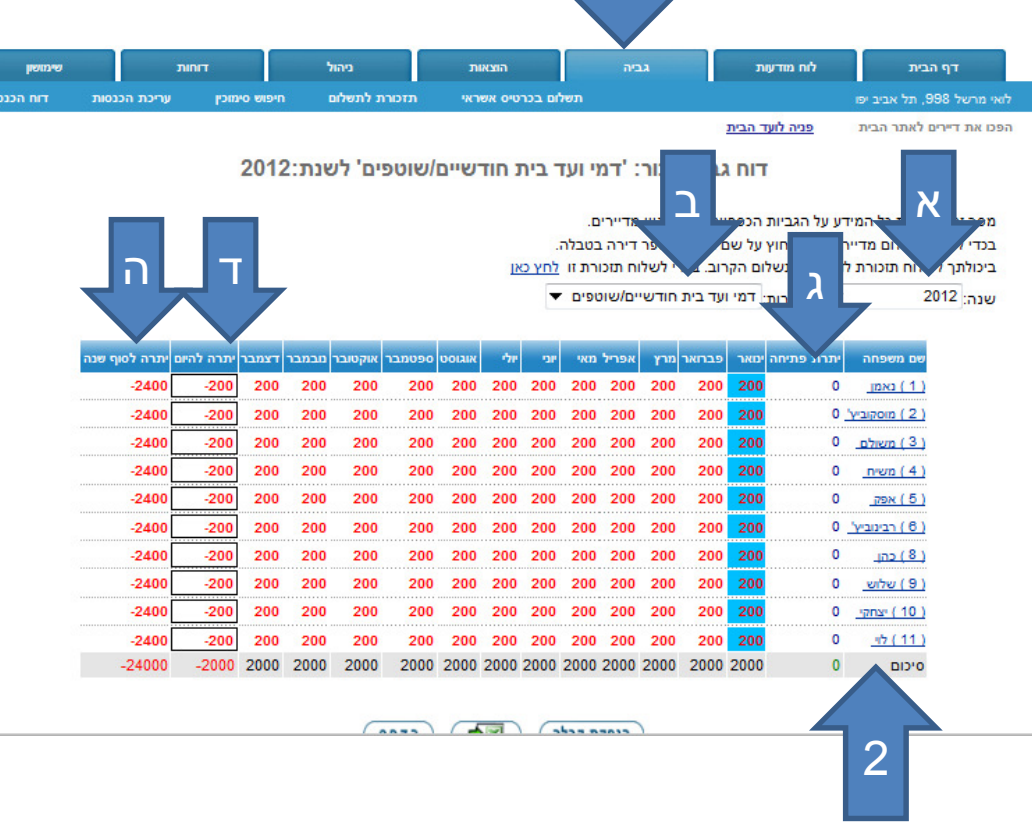

#### 2. לחצו על שם הדייר אשר אתם מעוניינים לעדכן עבורו את גובה דמי ועד הבית.

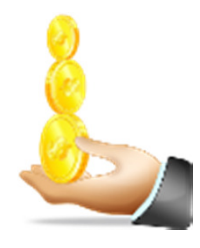

#### טבלת הגביה של הדייר

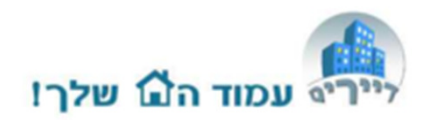

- 1. עדכון הסכום החודשי לתשלום לדייר.
- עדכון הסכום ששולם
  בפועל.
- .3 סוג התשלום (מזומן, צ'ק, אשראי,העברה או הוראת קבע).
- 4. תאריך פרעון של השיק או קבלת המזומן.
- תאריך הפקדת השיק
  בבנק (ניתן גם לבצע
  רישום מרוכז אוטומטי
  של הפקדות ממספר רב
  של דיירים ראה
  בהמשך).
  - 6. סימוכין פרטים נוספים.
  - 7. לחץ על שמור בסיום העדכון.

4 **ک** 

לביצוע תשלום מלא בצ'ק לכל השנה לחץ כאן (יעדכן את כל השדות אוטומטי) לביצוע תשלום מלא בצ'ק חצי שנתי לחץ כאן עבור יולי-דצמבר לביצוע תשלום מלא בצ'ק חצי שנתי לחץ כאן עבור יולי-דצמבר

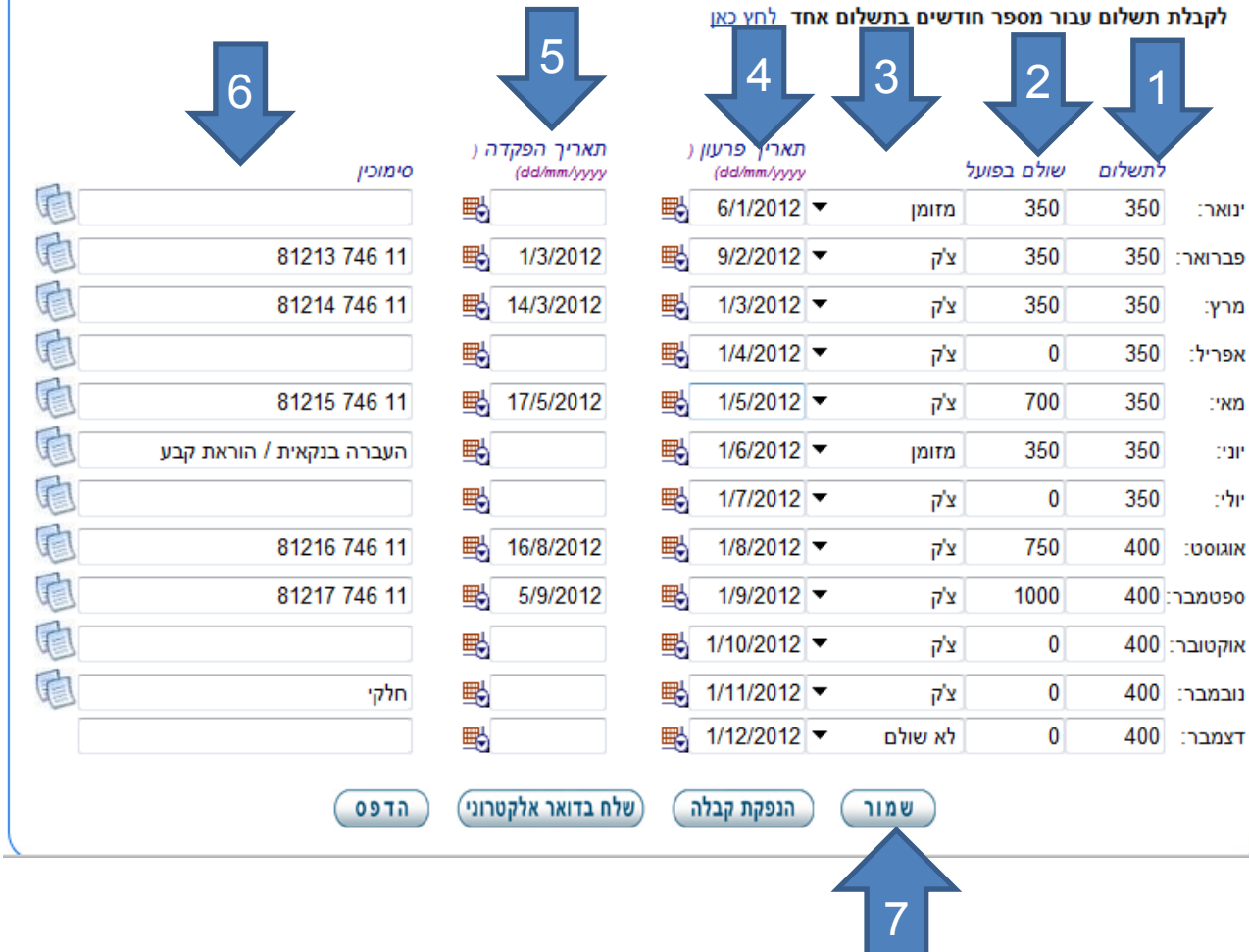

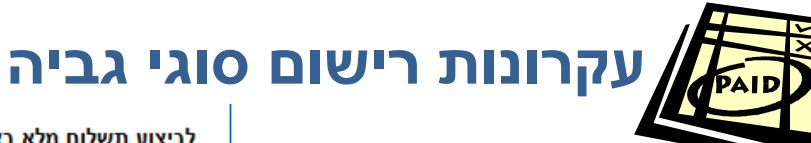

1. מזומן – אין צורך לרשום תאריך הפקדה. יתרת הבנק במערכת כוללת גם הקפידו המזומן. את רישום תאריך נכון (פרעון)

- 2. רישום שיק ברצף לחיצה על כפתור העתק תרשום את השיק הבא ותעדכן מספר סידורי.
- 3. שיק המכסה חודשיים לרשום יש אחורה בחודש בו נתקבל. את החודש/ים הנוסף אותו מכסה יש להשאיר באפס ולעדכן סוג תשלום "צ'ק".
- 4. שיק המכסה מספר לא **שלם של חודשים** – יש ליד לרשום החודש ששולם בחלקו האחרון ."חלקי".

(יעדכן את כל השדות אוטומטי ) לביצוע תשלום מלא בצ'ק לכל השנה לחץ כאן לביצוע תשלום מלא בצ'ק חצי שנתי לחץ כאן עבור ינואר-יוני לחץ כאן עבור יולי-דצמבר לקבלת תשלום עבור מספר חודשים בתשלום אחד לחע כאו

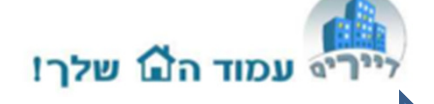

5

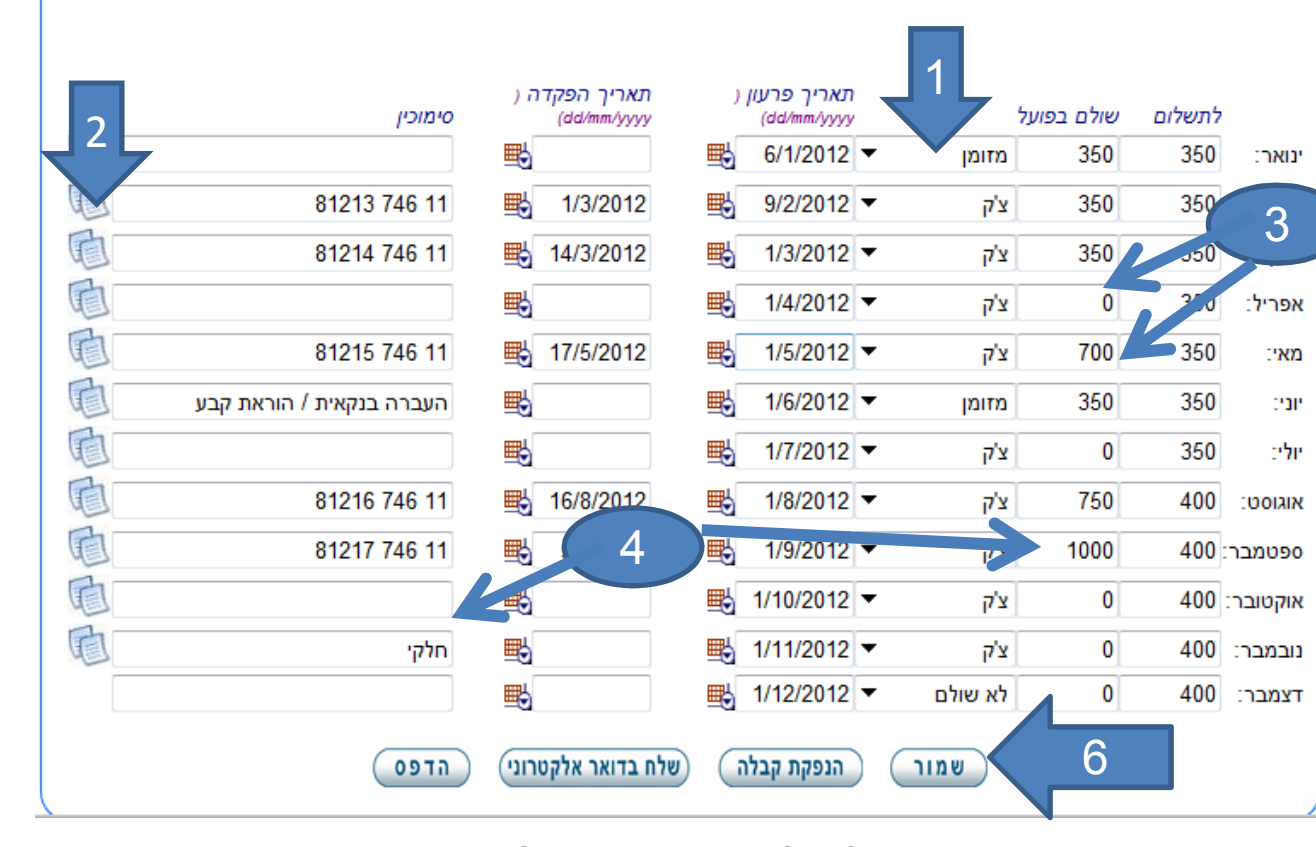

5. אפשרויות נוספות למילוי אוטומטי של מספר שיקים. במידה וכל השיקים נקבלו ליום מסויים בחודש (נניח 10 לחודש), אם תכניסו תאריך של 10 לחודש בינואר ותשמרו. אזי לחיצה נוספת על "ביצוע תשלום מלא לכל השנה" תעדכן את אותו יום בכל חודש עוקב לכל התשלומים.

6. ניתן להדפיס, לשלוח טבלה בדוא"ל לדייר, להדפיס קבלה (בעמוד הבא). ולא לשכוח לשמור בסיום ההקלדה....

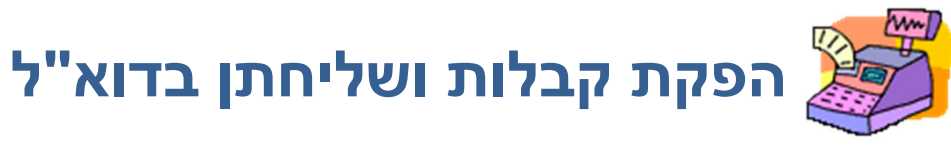

- **1. דייר –** בחר את הדייר
- 2. סוג הקבלה ניתן להפיק קבלה על חודש אחד, מספר חודשים, פירוט חודשים בהם בוצע תשלום או פירוט שנתי.
- 3. מספר קבלה כל חודש שבו נרשם תשלום מקבל מספר סידורי של קבלה.
- **4. טקסט חופשי–** ועד הבית יכול להוסיף לקבלה שנשלחת/מודפסת טקסט חופשי
- שלח בדואר אלקטרוני –
  אחד היתרונות הגדולים
  של אתר דיירים. אין צורך
  להדפיס. ניתן לשלוח
  לדייר בדוא"ל.

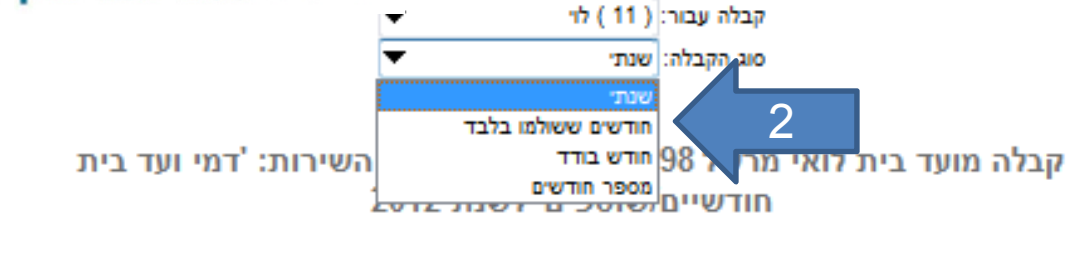

יירים עמוד הם שלר!

| 05/01/2012 | :תאריך | nh (11)                    | :h"T  |
|------------|--------|----------------------------|-------|
| 22:21:04   | שעה:   | 2012                       | שנה:  |
|            |        | דמי ועד בית חודשיים/שוטפים | שרות: |

|   | מספר קבלה | חודש    | תאריך פרעון | שולם | אמצעי תשלום | סימונין                  |
|---|-----------|---------|-------------|------|-------------|--------------------------|
| 2 | 3809287   | ינואר   | 06/01/2012  | 350  | מדומן       |                          |
| J | 3809288   | פברואר  | 09/02/2012  | 350  | צ'ק         | 81213 746 11             |
|   | 3809289   | מרץ     | 01/03/2012  | 350  | צ'ק         | 81214 746 11             |
|   |           | אפריל   | 01/04/2012  |      | צ'ק         |                          |
|   | 3809291   | 760     | 01/05/2012  | 700  | צ'ק         | 81215 746 11             |
|   | 3809292   | 10      | 01/06/2012  | 350  | מדומן       | העברה בנקאית / הוראת קבע |
|   |           | יולי    | 01/07/2012  |      | צ'ק         |                          |
|   | 3809294   | NILIOO  | 01/08/2012  | 750  | צ'ק         | 81216 746 11             |
|   | 3809295   | ספטמבר  | 01/09/2012  | 1000 | צ'ק         | 81217 746 11             |
|   |           | אוקטובר | 01/10/2012  |      | צ'ק         |                          |
|   |           | נובמבר  | 01/11/2012  |      | צ'ק         | חלקי                     |
|   |           | דצמבר   | 01/12/2012  |      | לא שולם     |                          |
|   | :000      |         |             | 3850 |             |                          |

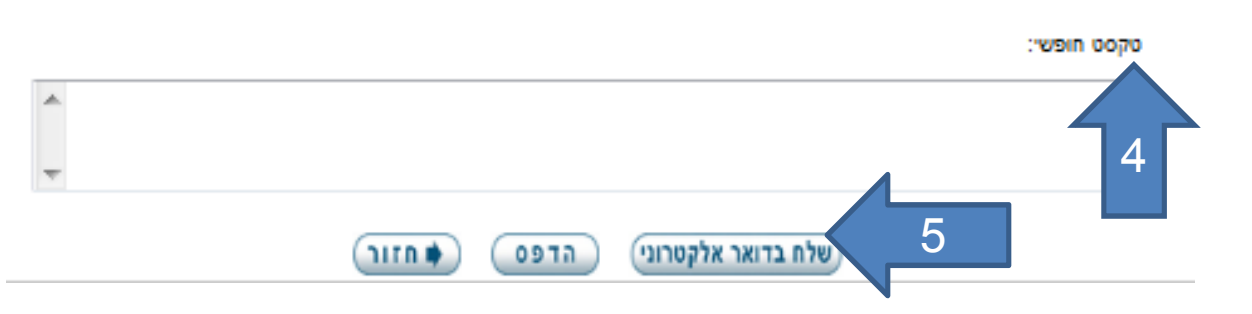

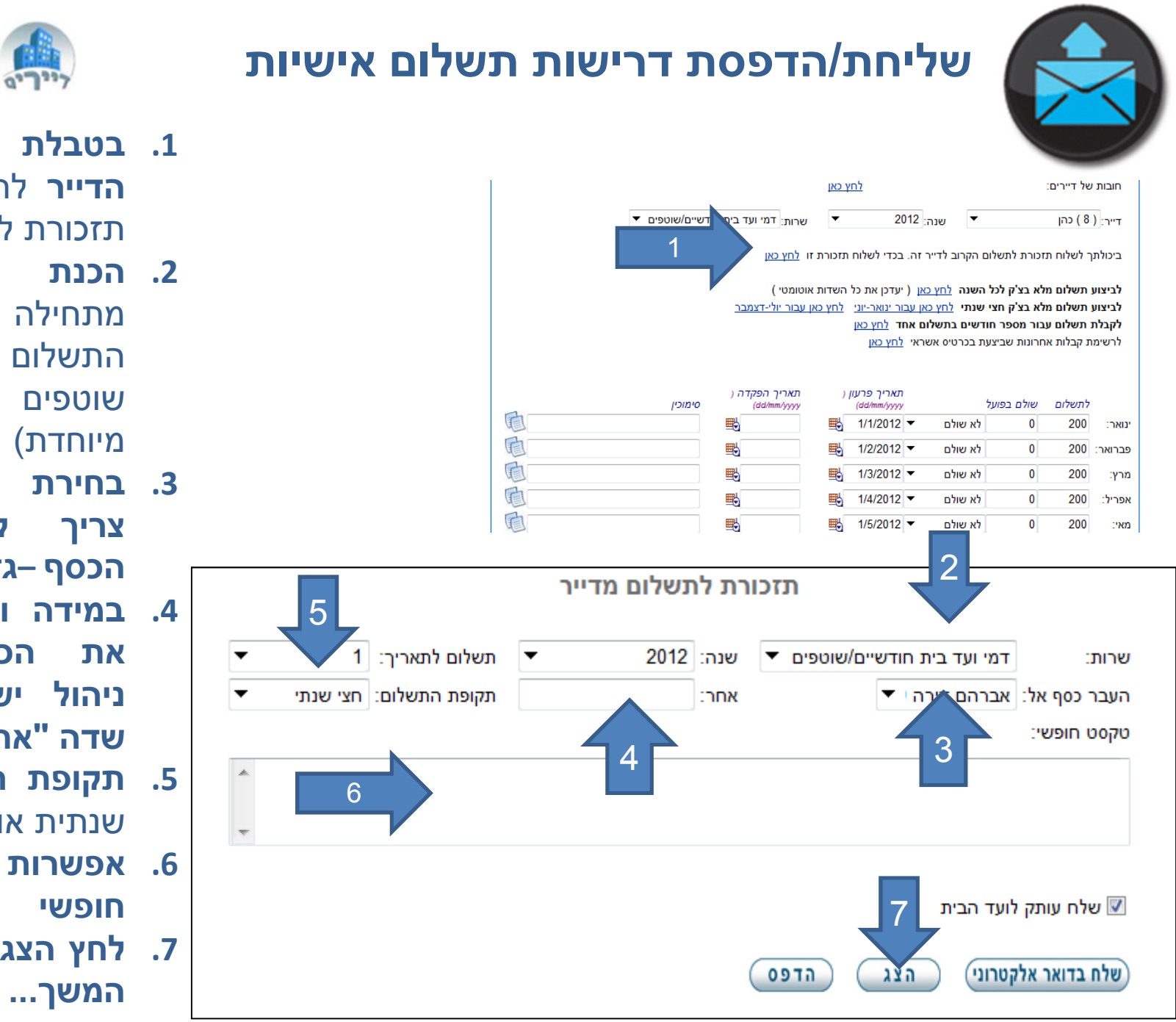

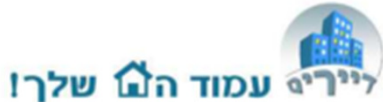

- **1. בטבלת הגביה של** הדייר לחץ על שליחת תזכורת לתשלום
- **הכנת התזכורת** סוג מתחילה בבחירת סוג התשלום (דמי ועד בית שוטפים או גביה מיוחדת)
- 3. בחירת דירה אליה. צריך להעביר את הכסף–גזבר
- . 4. במידה וצריך להעביר את הכסף לחברת ניהול יש למלא את
- שדה "אחר:"
- **5. תקופת תשלום** חצי שנתית
- 6. אפשרות לרשום טקסט חופשי
- 7. לחץ הצג לפני שליחה. המשך...

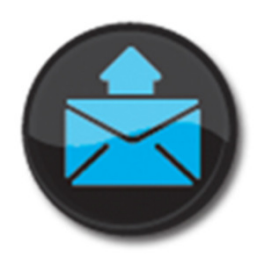

## שליחת/הדפסת דרישות תשלום אישיות – המשך...

- "חוב קודם" = כל החובות מהחודשים הקודמים כולל החודש הנוכחי מוצגות כסכום אחד הנדרש לתשלום מידי.
- 2. ניתן לשלם בכרטיס אשראי או להעביר תשלום פיזית לגזבר
- 3. שלח הודעה בדוא"ל (או הדפס).

דוא"ל - המערכת חוסכת לועד הבית את חלוקת הודעות התשלום, שליחת תזכורות לדייר המתעכב בתשלום וכו'.

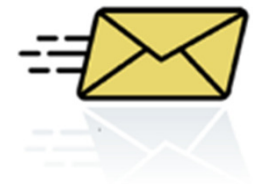

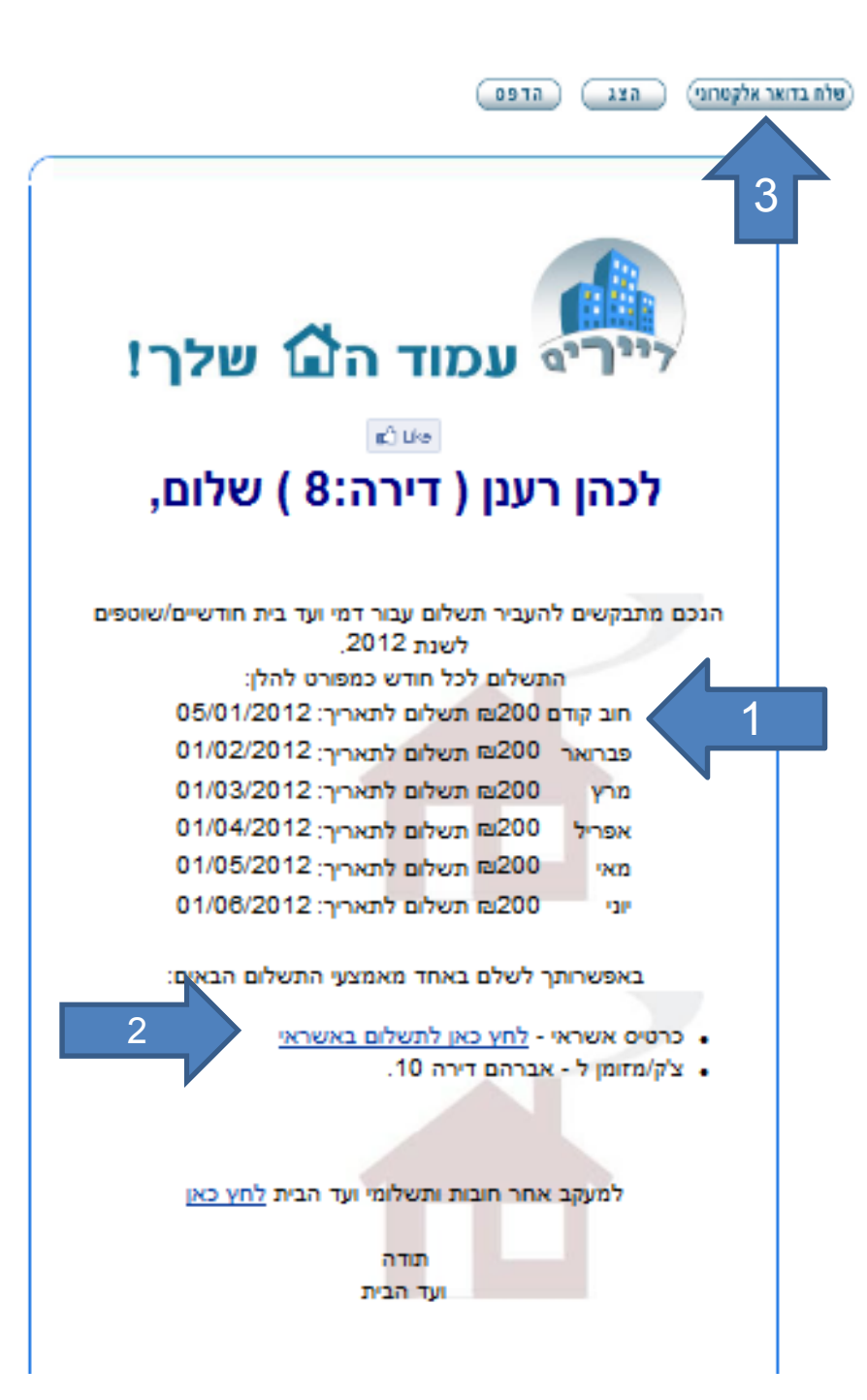

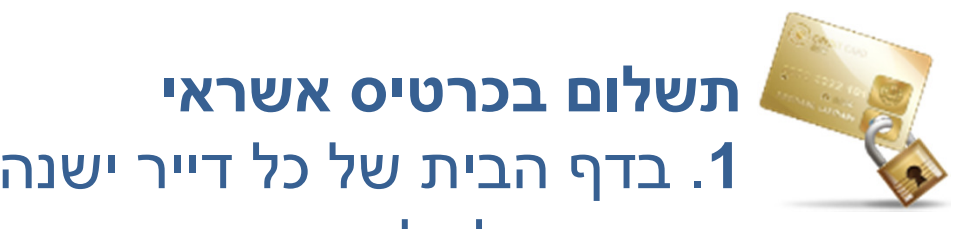

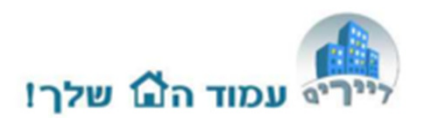

# בדף הבית של כל דייר ישנה התראה לגבי חובותיו ואפשרות לשלם בכרטיס אשראי בלחיצת כפתור

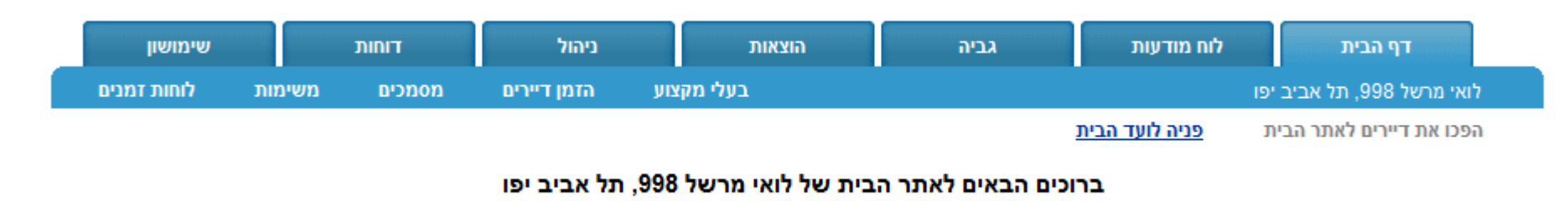

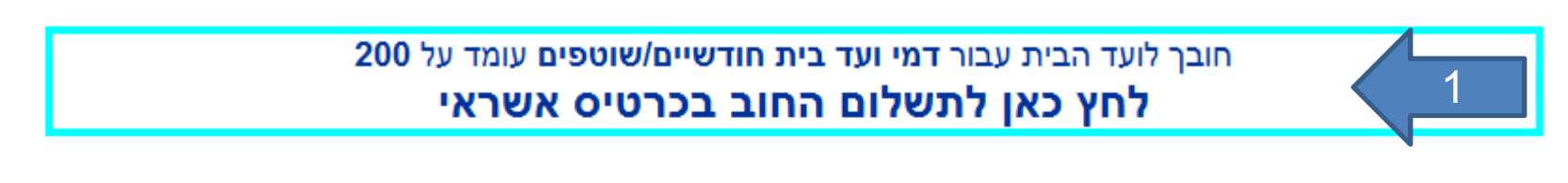

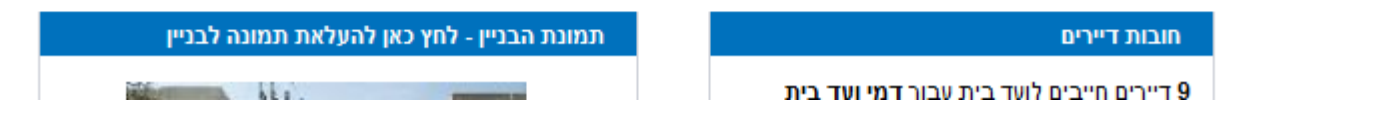

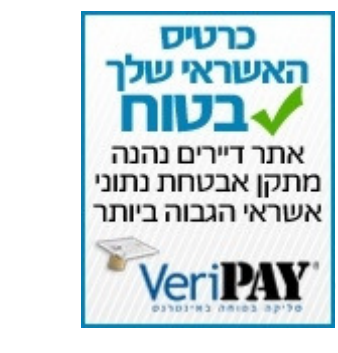

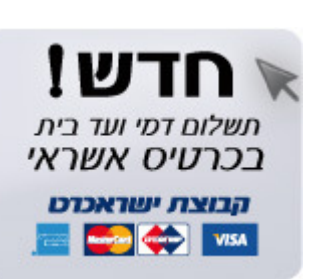

אתר דיירים נהנה מתקן אבטחה PCI המחמיר ביותר האתר אינו שומר בשום אופן מספרי כרטיסי אשראי

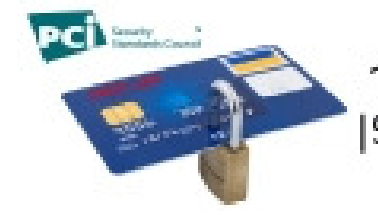

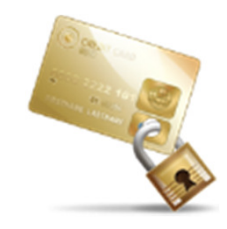

### **תשלום בכרטיס אשראי – המשך...** לאחר מכן תועברו לדף תשלום מאובטח

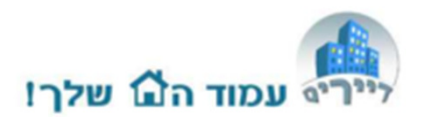

- **1. בחירת סוג התשלום** דמי ועד בית שוטפים/ או גביה מיוחדת מדיירים.
- **2. בחירת תשלום "עד חודש...**" – ניתן לבחור החל מחודש נוכחי ועד סוף השנה.
- **3. בחירת כמות תשלומים** ניתן לבחור תשלום אחד מראש או מספר תשלומים (לא יותר ממספר החודשים בסעיף 2).
- 4. התשלום הראשון תמיד יכולל
  את החוב הנוכחי ! = חוב בגין
  שנים קודמות או חודשים
  קודמים כולל חודש נוכחי.
  במידה ושולמו קודם תשלומים
  חלקיים על חשבון התקופה קדימה,
  או במידה ודמי הועד עלו במהלך
  התקופה, אזי התשלומים יחושבו
  ויבוצעו בממוצע.

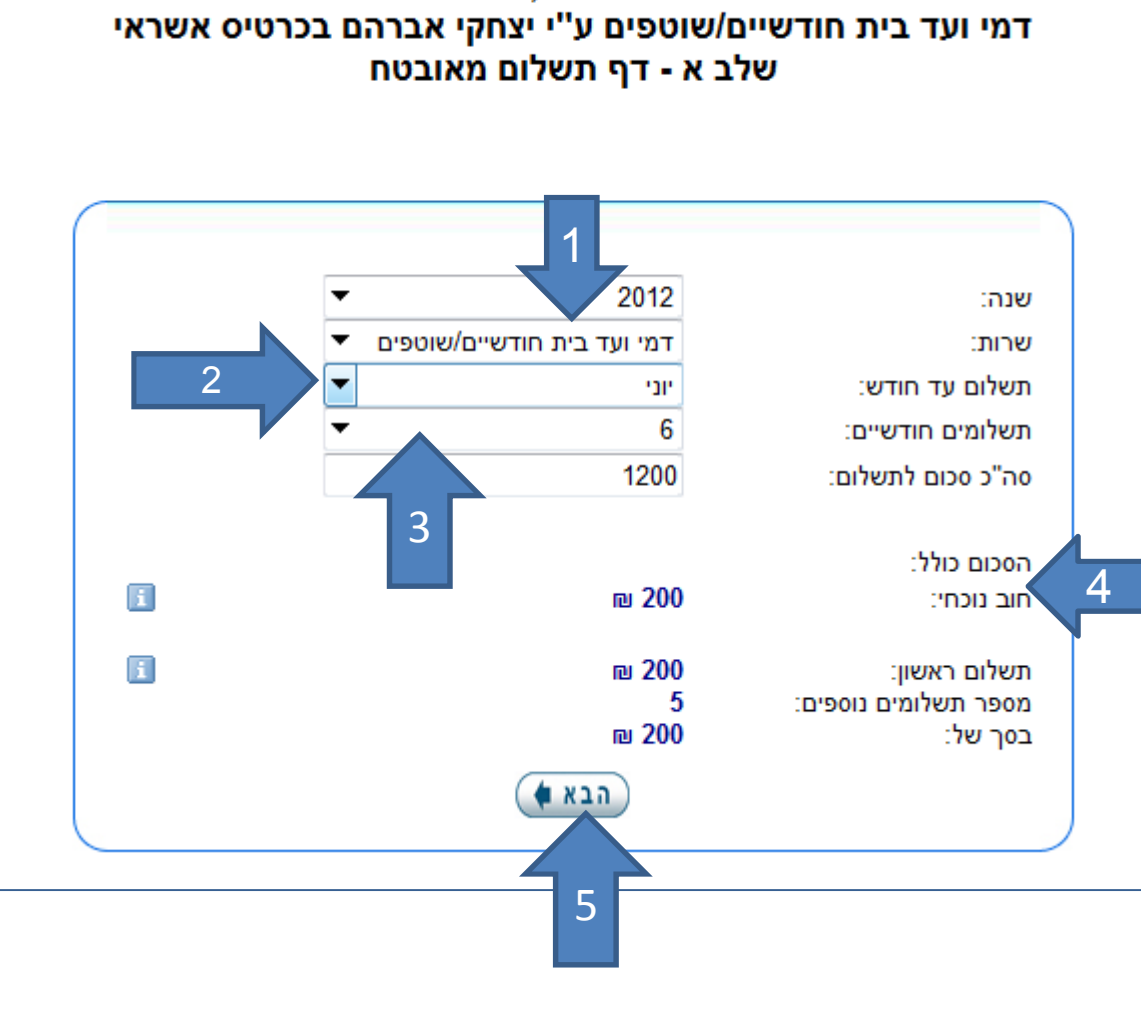

תשלום מסי ועד בית 'לואי מרשל 998. תל אביב יפו' לשנת 2012 עבור

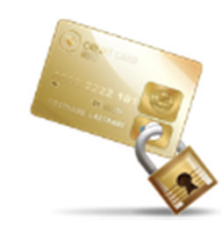

#### גביה בכרטיס אשראי - דף התשלום...

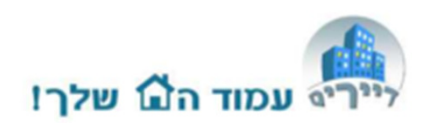

- 1. סיכום פרטי העסקה
- .2 פרטי כרטיס אשראי
- 3. אישור לסיום הכולל אישור תשלום

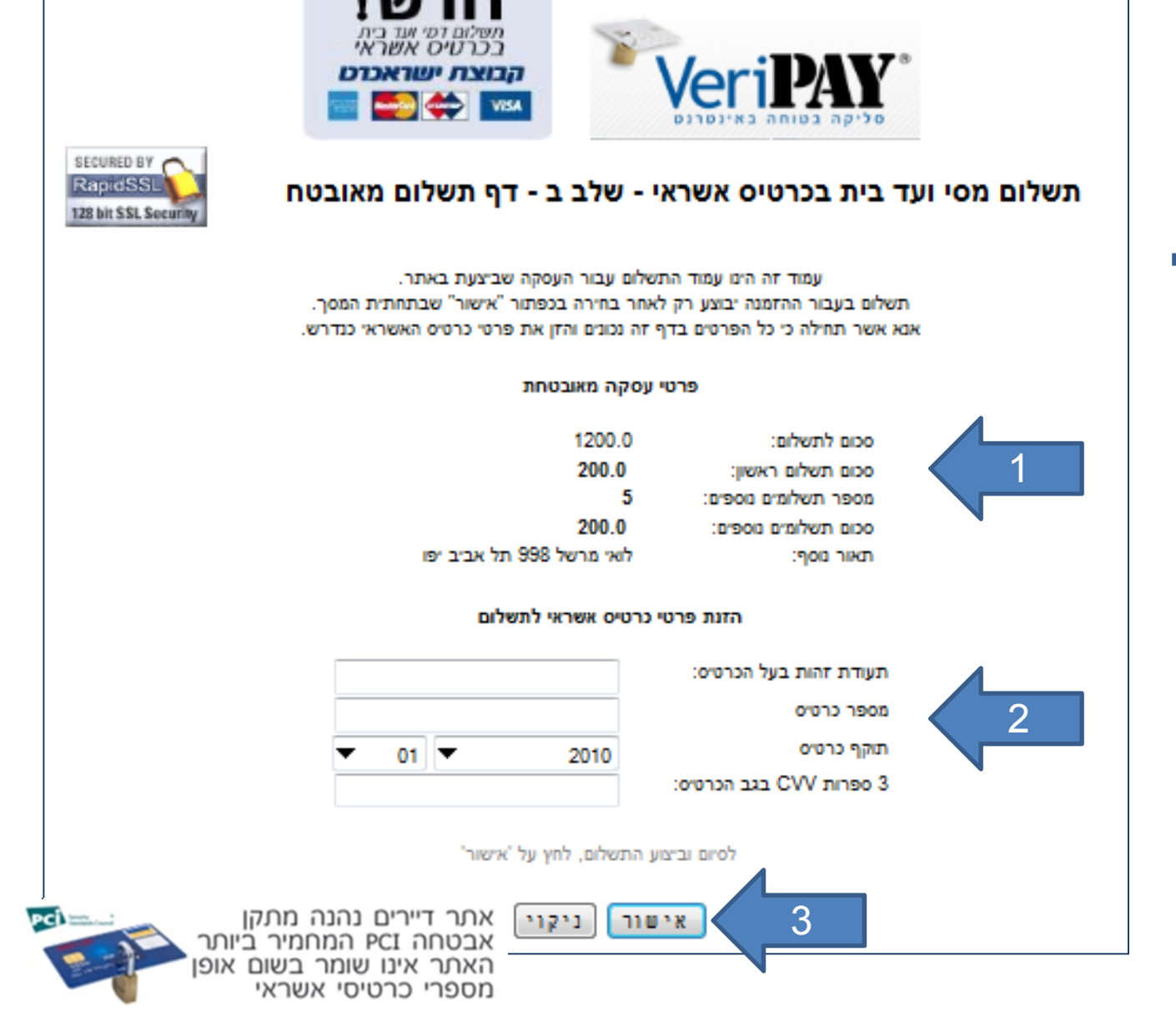

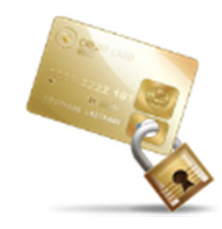

### גביה בכרטיס אשראי - רישום אוטומטי מתבצע בטבלת הגביה

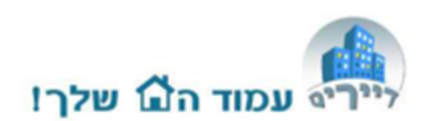

- 1. תשלום ראשון יכלול סגירה של חובות עבר וחודש נוכחי
- 2. שאר התשלומים יתעדכנו באופן אטומטי גם כן בטבלת הגביה
  - 3. בסימוכין יופיע מספר האישור של העסקה
- 4. על מנת לבטל עסקה יש לפנות לצוות התמיכה של אתר דיירים
- לא ניתן לשלם בכרטיס אשראי במידה ונקלטו תשלומים עתידים בטבלת הגביה

|          | סימוכין | <b>תאריך הפקדה</b> (<br>dd/mm/yyyy) | רעון (<br>da) | <b>תאריך פ</b><br>1/mm/yyyy |             | שולם בפועל | לתשלום |          |
|----------|---------|-------------------------------------|---------------|-----------------------------|-------------|------------|--------|----------|
| <b>D</b> | -       |                                     | 📑 1/          | 1/2012 🔻                    | לא שולם     | 0          | 200    | ינואר:   |
| 0        | 12345   | 3                                   | <b>=</b> 05/0 | 3/2012 🔻                    | כרטיס אשראי | 400        | 200    |          |
| C.       | 12345   |                                     | <b>=</b> 05/0 | 4/2012 🔻                    | כרטיס אשראי | 200        | 200    | מר       |
| ē.       | 12345   |                                     | <b>=</b> 05/0 | 5/2012 🔻                    | כרטיס אשראי | 200        | 200    | :אפריל   |
| ē.       | 12345   |                                     | <b>=</b> 05/0 | 6/2012 🔻                    | כרטיס אשראי | 200        | 200    | מאי:     |
| ē.       | 12345   |                                     | <b>=</b> 05/0 | 7/2012 🔻                    | כרטיס אשראי | 200        | 200    | יוני:    |
| ē.       |         |                                     | 1/            | 7/2012 🔻                    | לא שולם     |            | 200    | יולי:    |
| Ð        |         |                                     | 1/            | 8/2012 -                    | לא שולם     | 2          | 200    | :אוגוסט  |
| 1        |         |                                     | 1/            | 9/2012 🔻                    | לא שולם     |            | 200    | ספטמבר:  |
| D.       |         |                                     | 1/1           | 0/2012 🔻                    | לא שולם     | 0          | 200    | :אוקטובר |
| ē.       |         |                                     | 1/1           | 1/2012 -                    | לא שולם     | 0          | 200    | נובמבר:  |
|          |         |                                     | 1/1           | 2/2012 🔻                    | לא שולם     | 0          | 200    | דצמבר:   |

#### תשלום בכרטיס אשראי

דייר המסר לועד פרטי כרטיס אשראי בטלפון

- 1. הכנסו לתגית "ניהול"
- 2. בחרו "כניסה בשם דיירים"
- **3. בחירת מהרשימה** את הדייר שביקש לשלם בכרטיס אשראי –על ידי "כניסה בשם דיירים"
- **4. לחיצה על תשלום 6.** החוב בכרטיס אשראי ומעבר על כל שלבי התשלום.

בסיום התהליך, על מנת לשוב ולעבוד במערכת , יש לצאת מהאתר ולחזור אליו עם שם המשתמש שלך כועד הבית/גזבר. רצוי להמנע מלשמור פרטי כרטיס אשראי של הדייר, לאַתּר ביצוע התשלום.

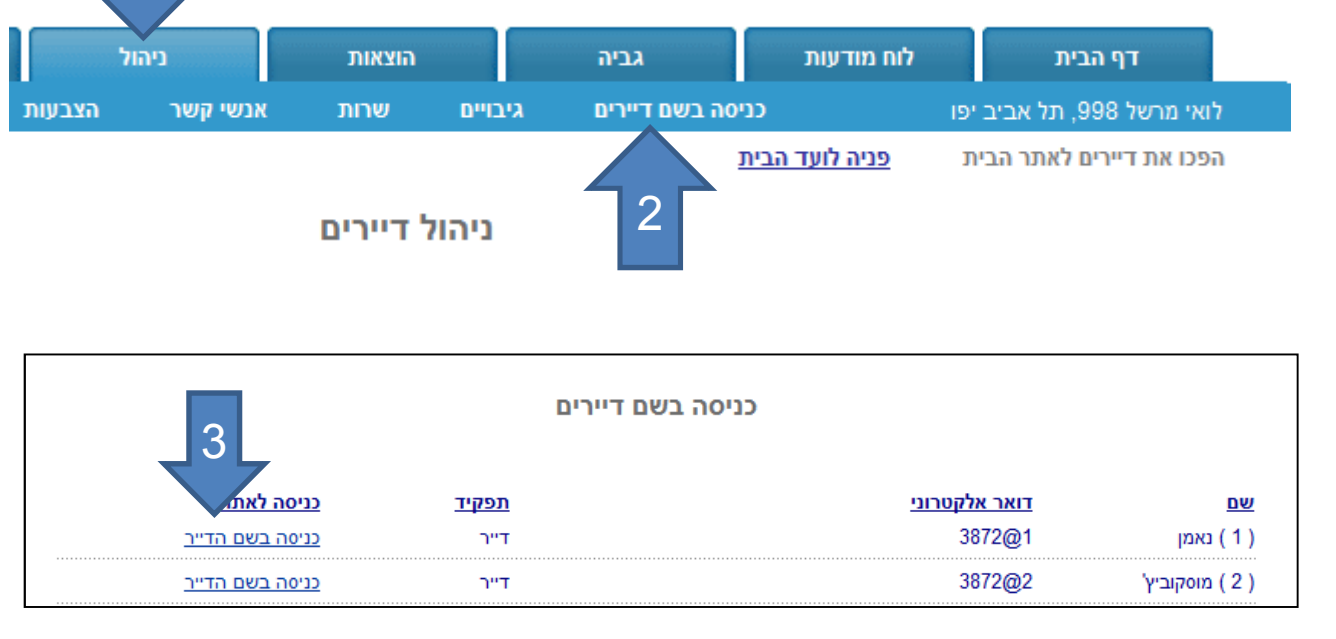

עמוד ה🖬 שלר!

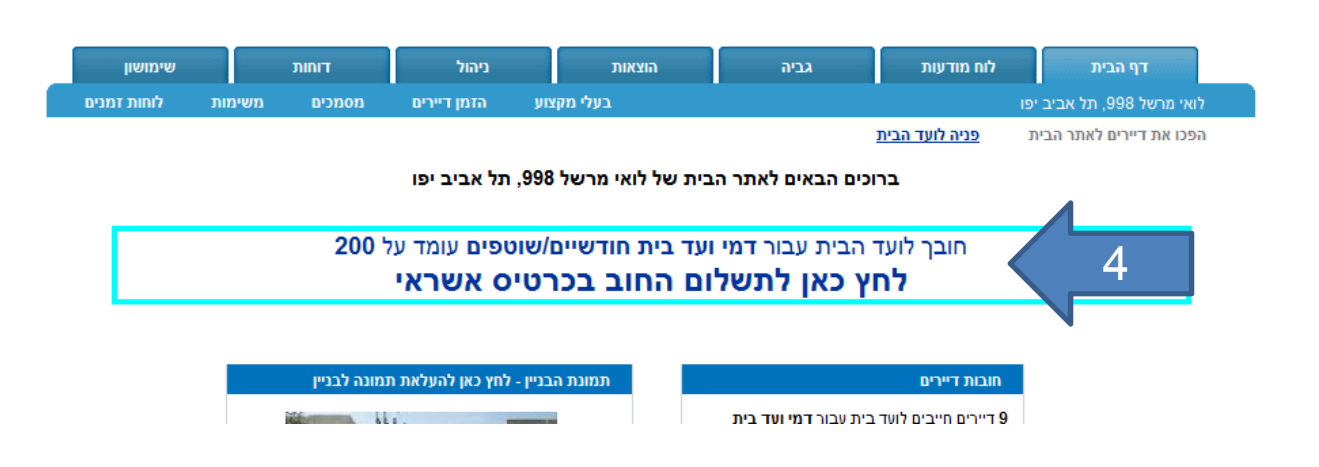

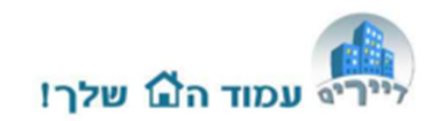

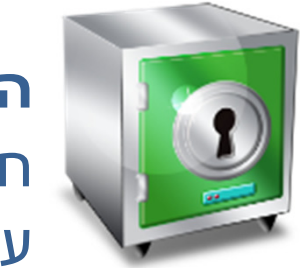

#### **הפקדת שיקים** חובה לבצע הפקדות שיקים במערכת על מנת שהשיקים יופיעו ביתרת הבנק.

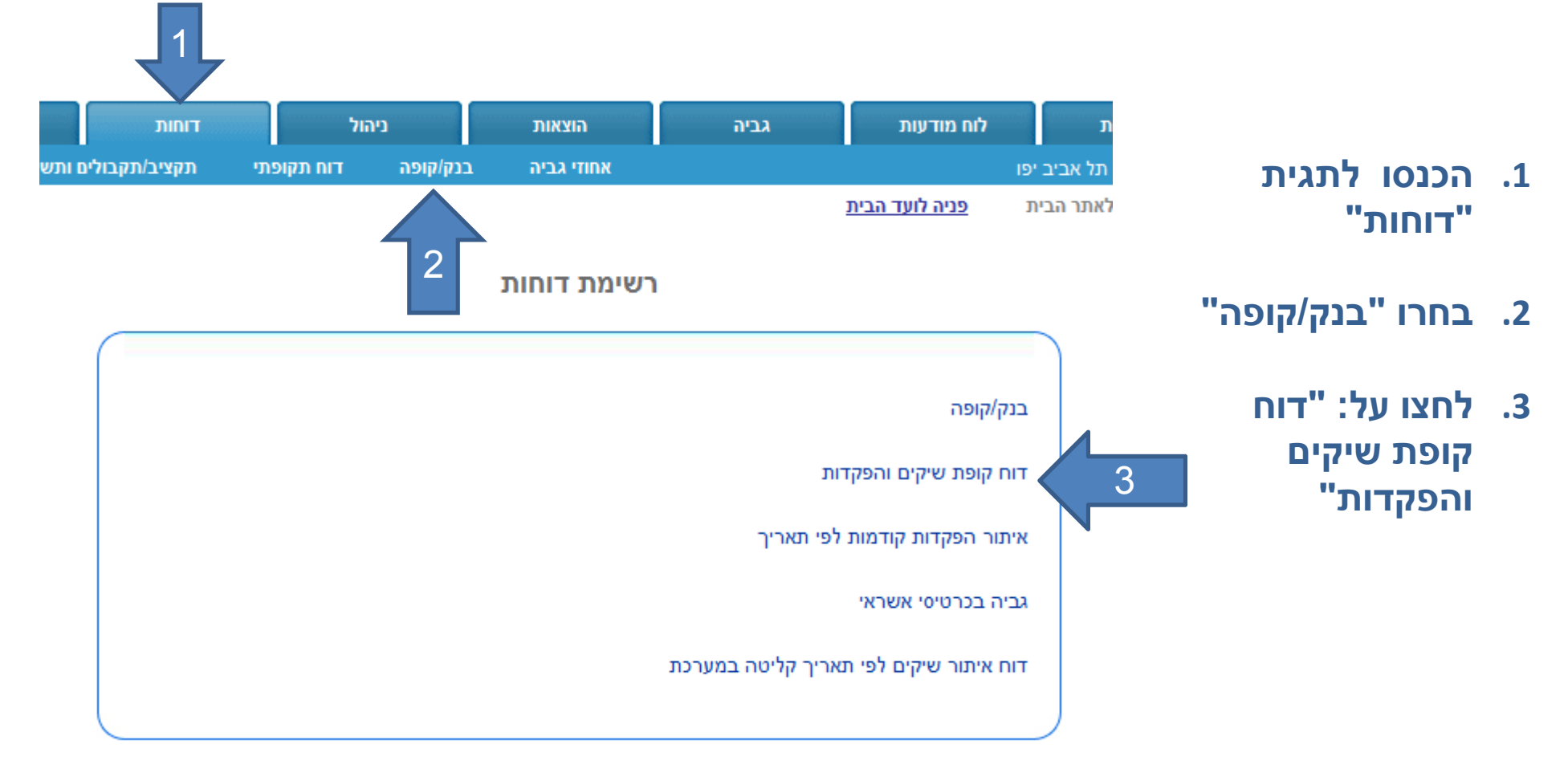

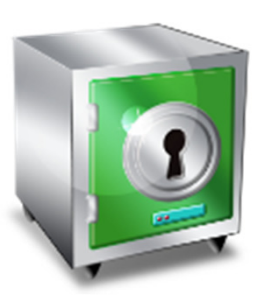

#### **הפקדת שיקים** טבלת הפקדה מרוכזת

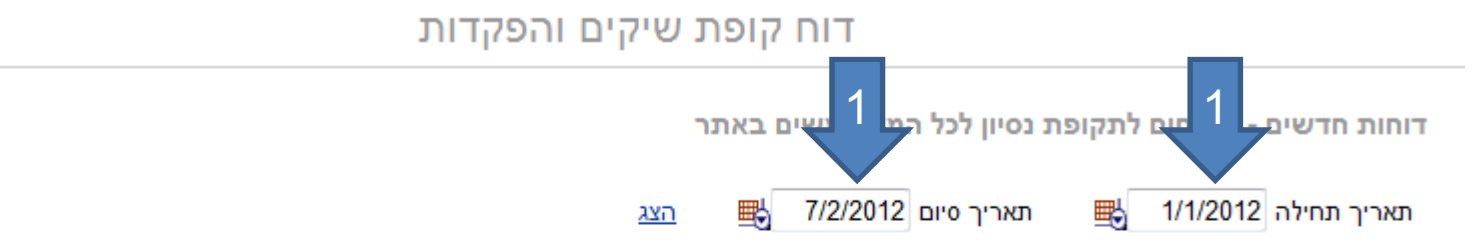

נמוד הם שלר!

סמן ב- V את השיקים שהנך מעוניין להפקיד ולחץ שמור, המערכת תעדכן באופן אוטומטי את תאריכי ההפקדה לכל השיקים הללו.

| שם משפחה             | שם השרות                   | תאריך לפרעון | התקבל עבור תאריך | OCIO   | סימוכין       |              |
|----------------------|----------------------------|--------------|------------------|--------|---------------|--------------|
| ( 10 ) יצחקי         | דמי ועד בית חודשיים/שוטפים | 01/02/2012   | 2/2012           | 200    | 18902 203 11  | $\checkmark$ |
| ( 6 ) רבינוביץ'      | דמי ועד בית חודשיים/שוטפים | 01/01/2012   | 1/2012           | 800    | 987182 456 12 | $\checkmark$ |
| ( 10 ) יצחקי         | דמי ועד בית חודשיים/שוטפים | 01/01/2012   | 1/2012           | 200    | 18901 203 11  |              |
| 3                    |                            |              |                  | ₪ 1200 |               | $\wedge$     |
|                      |                            | 1            |                  |        |               |              |
| סיכום: <b>1200 ₪</b> | 3 3                        |              |                  |        |               | 2            |
| הופקד בבנק בתאו      | יך 08/02/2012 🖶 שמור       | הדפס)        |                  |        |               |              |

- 1. בחרו את תאריכי הפרעון של השיקים אותם מפקידים (מתאריך ועד תאריך).
  - 2. סמנו את השיקים אותם אתם מפקידים.
  - . עדכנו את תאריך ההפקדה ולחצו "שמור".

המערכת תעדכן לכל שיק תאריך הפקדה ותוכלו לראות אותו בטבלת הגביה של הדייר. על מנת לבטל הפקדה של שיק – יש למחוק את תאריך ההפקדה בטבלת הגביה.

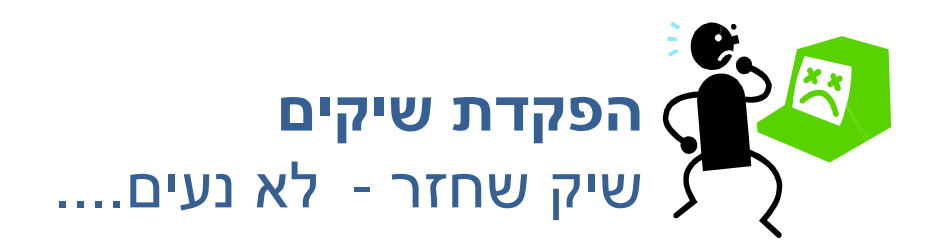

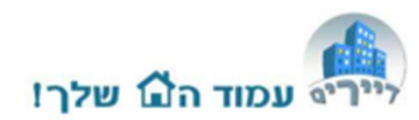

ישנן 2 אפשרויות עיקריות לטפל בשיק שחזר – כנסו לטבלת הגביה של הדייר:

- שיק שיופקד שוב מחקו את תאריך ההפקדה שלו ובסימוכין הוסיפו "שיק שחזר".
  לאחר שתפקידו אותו בשנית עדכנו מחדש את תאריך ההפקדה.
- שיק שחזר ולא יופקד מחקו את הרישום שלו מטבלת הגביה. לתזכורת ניתן לרשום
  בשדה סימוכין לדוגמא: "שיק ע"ס 200 ש"ח חזר הוחזר לדייר"

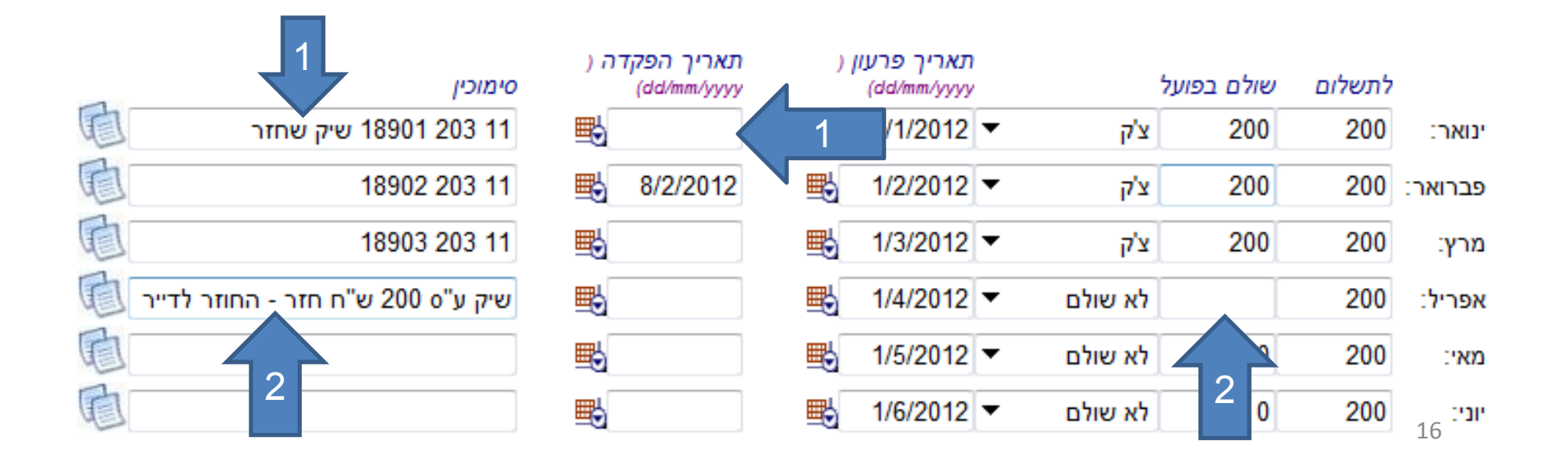

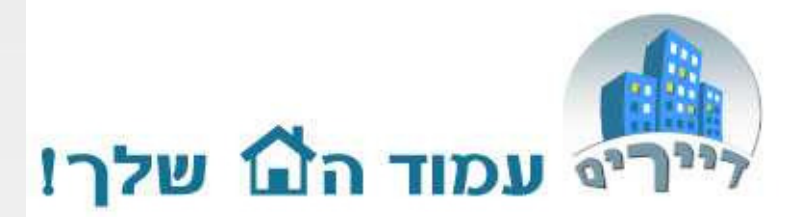

## מדריך קליל ליצירת:

## הוצאה+גביה מיוחדת

## וגם: גביה מיוחדת בלבד

support@dayarim.com

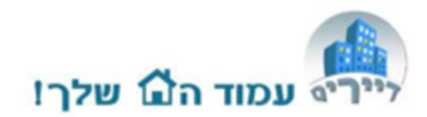

# הכנסו למסך הוצאות. לחצו על כפתור "הוסף הוצאה".

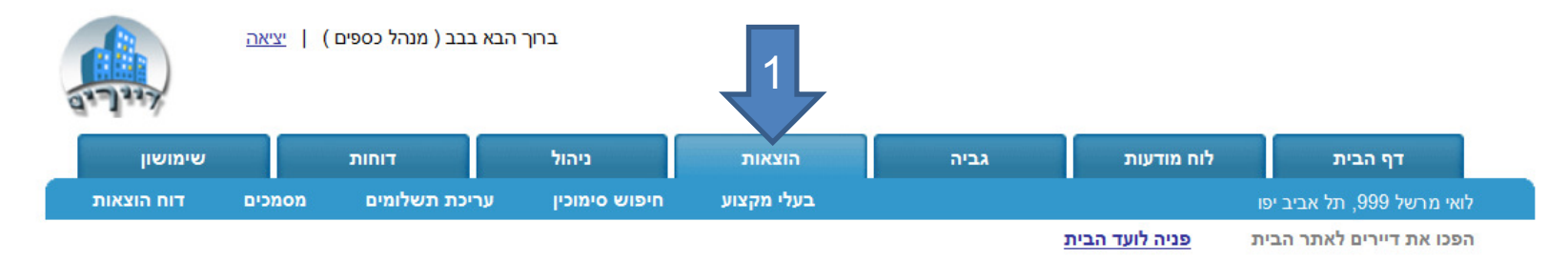

דוח הוצאות חודשי

מסך זה מכיל את כל המידע על הוצאות הכספיות של הבניין מנותני השרות כמו נקיון גינון וכדומה.

בכדי לעחך הוצאות משחת יש ללחוץ על הלינק של שם השחת בטבלה. במידה וברצונך להוסיף שחת חדש חדש (סוג הוצאה חדש) עבור ל "ניהול" ובחר בשחת. <mark>ניתן לשמור מסמכים, קבלות ואסמכתאות הקשורות להוצאות הבניין - לחץ על "מסמכים" בתפריט העליון.</mark>

|                       |                   |                | •               | : כל ההוצאות        | שחת       | • 2            | שנה: 012 |
|-----------------------|-------------------|----------------|-----------------|---------------------|-----------|----------------|----------|
| ה להיום יתרה לסוף שנה | נובמבר דצמבר יתרו | ספטמבר אוקטובר | וני יולי אוגוסט | ואר מרץ אפריל מאי י | נואר פברו | י יתרת פתיחה י | שם השרוו |
| 0                     | 0 0 0             | 0 0            | 000             | 0 0 0               | 0 0       | ) 0            | סיכום    |
|                       | הדפס 💌            | הוסף הוצאה     | קבועה           | הוסף הוצאה          |           |                |          |
|                       |                   | 2              |                 |                     |           |                |          |

3. הכניסו את שם ההוצאה, עלות, תשלומים לאיש השירות ומועד תשלום.

. הגדירו איש מקצוע - נותן שירות.

5. סמנו "גביה מיוחדת מדיירים".

. לחצו על "הבא".

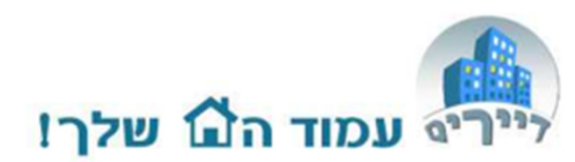

הוסף שרות חדש - הוצאות שרות

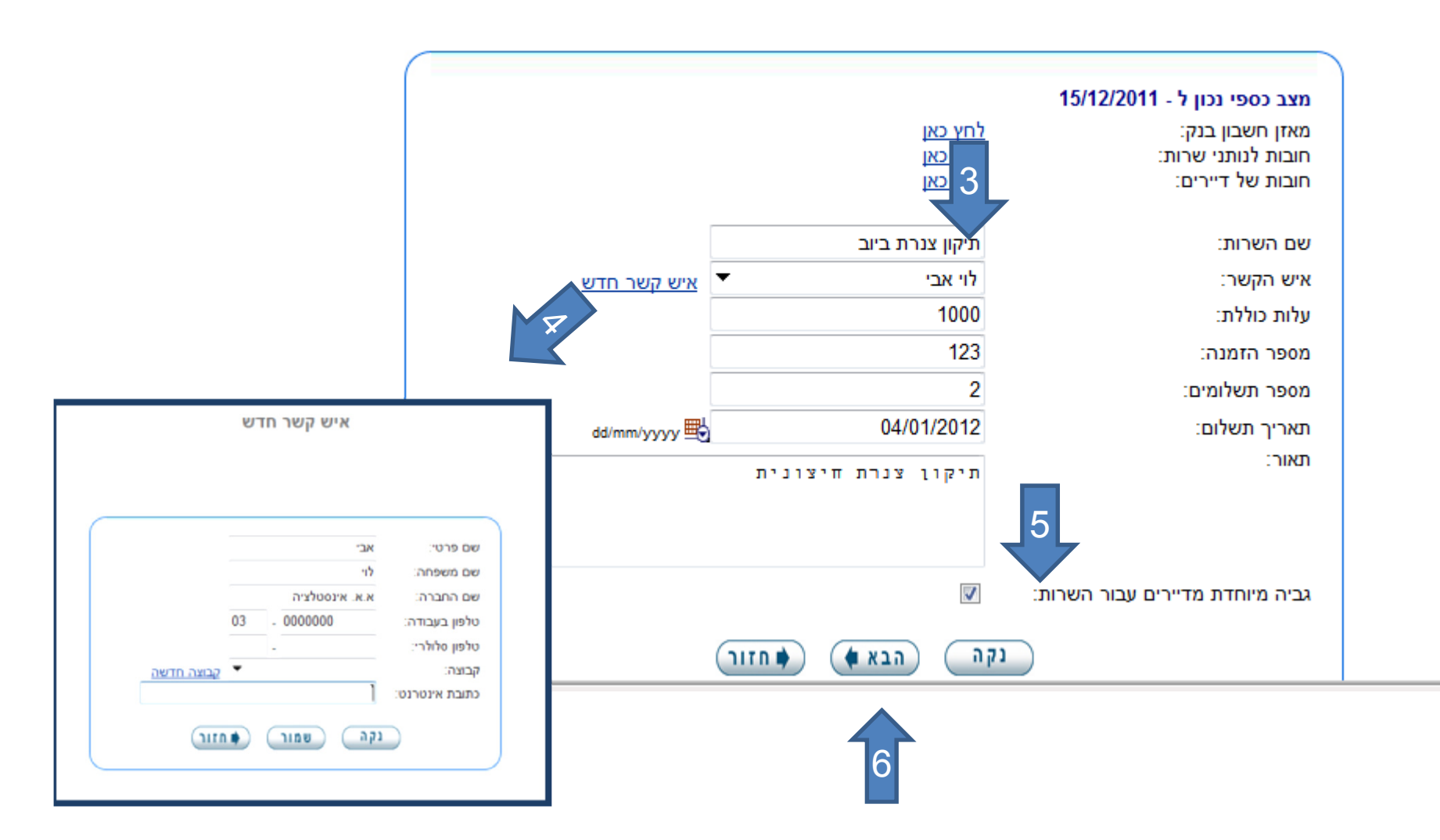

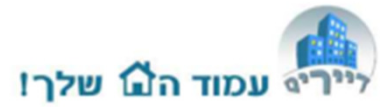

המסך הבא, מרכז את התשלומים של כל דייר עבור הגביה המיוחדת.

7. ניתן לשנות את מספר התשלומים של כל דייר הנושא בנטל ההוצאה.

8. במסך זה לא ניתן לעדכן לכל דייר את חלקו בנטל ההוצאה (במידה ואינה מחולקת באופן שווה בין הדירות). <u>על מנת לעשות</u> זאת יש להכנס לטבלת הגביה של הדייר.

9. לחצו על "שמור" בסיום.

הערה: על מנת לשמור על סכום עגול לכל דייר, המערכת מוסיפה מספר שקלים לגביה.

#### הוסף שרות חדש - גביות מדיירים עבור השרות

פרטים על תשלומי הדיירים עבור השרות תיקון צנרת ביוב

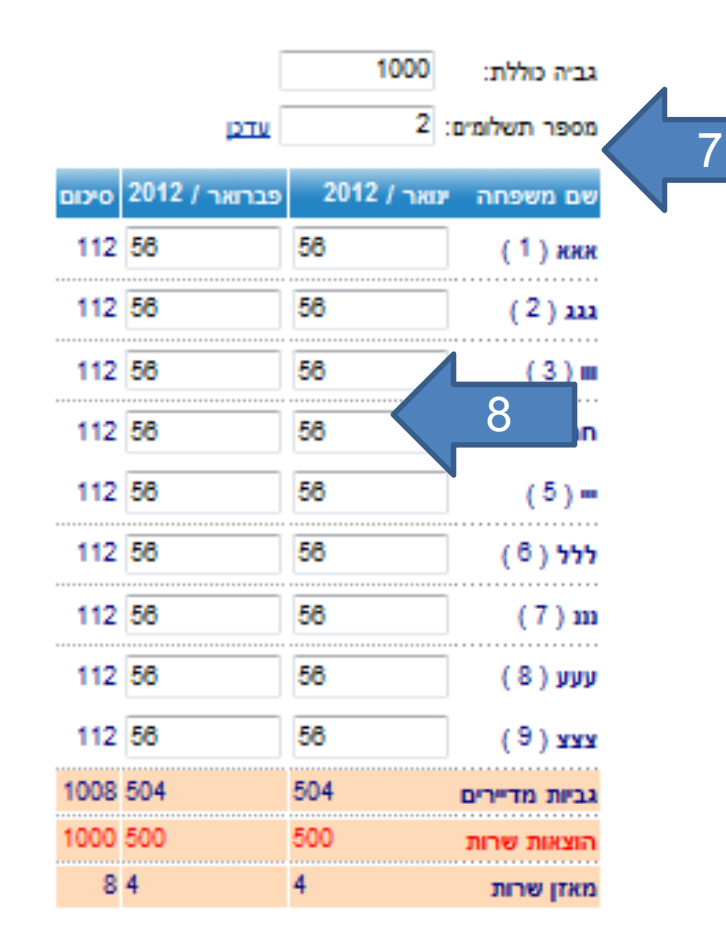

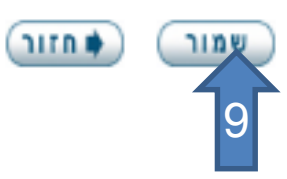

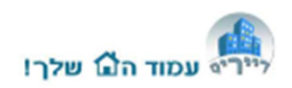

| שימושון    | דוחות             | ניהול               | הוצאות           | גביה            | לוח מודעות                | דף הבית                |
|------------|-------------------|---------------------|------------------|-----------------|---------------------------|------------------------|
| דוח הכנסות | ונין עריכת הכנסות | ת לתשלום חיפוש סימו | טיס אשראי תזכורו | יק בנה          | 19                        | לואי מרשל 999, תל אביב |
|            |                   |                     |                  |                 | ית <u>פניה לועד הבי</u> ו | הפנו את דיירים לאתר הב |
|            |                   | לשנת:2012           | תיקוו צנרת ביוב  | דות גבת אבור: ' |                           |                        |

לכם טבלת יש עתה גביה חדשה:

מסך זה מכיל את כל המידע על הגביות הכספיות של הבניין מדיירים. בכדי לערוך תשלום מדיירים יש ללחוץ על שם הדייר/מספר דירה בטבלה. ביכולתך לשלוח תזכורת לדיירים לתשלום הקרוב. בכדי לשלוח תזכורת זו <u>לחץ כ</u>

|  | - <b>T</b> | ביוב | צנרת | תיקון  | :ภาก  | I |
|--|------------|------|------|--------|-------|---|
|  |            |      |      | 100.00 | 1.111 |   |

10. הכנסו למסך גביה. 11. בחרו בסוג הגביה ותוכלו לעבוד על הטבלה החדשה – כולל עדכון הסכום לתשלום של כל דייר בטבלה האישית שלו

|          |            |       |        |         | 1      | 1      |      |      |     |       | لد  | צנרת בי | תיקון | שרות:      |                  | 2012 | :1 |
|----------|------------|-------|--------|---------|--------|--------|------|------|-----|-------|-----|---------|-------|------------|------------------|------|----|
| יתרה לסו | יתרה להיום | דצמבר | נובמבר | אוקטובר | ספטמבר | אוגוסט | יולי | · ar | מאי | אפריל | מרץ | פברואר  | ינואר | יתרת פתיחה | שם משפחה         |      |    |
| -112     | 0          | -     | -      |         | -      | -      | ÷ -  | -    | -   | -     | -   | 56      | 56    | 0          | жж (1)           |      |    |
| -112     | 0          | -     | -      |         | -      |        |      | -    | -   | -     | -   | 56      | 56    | 0          | (2) ډنډ          |      |    |
| -112     | 0          | -     |        | 17      |        |        | -    | -    | -   | -     | -   | 56      | 56    | 0          | <u>m(3)</u>      |      |    |
| -112     | 0          | -     | -      | -       | -      | -      | -    | -    | -   | -     | -   | 56      | 56    | 0          | <u>nnn (4)</u>   |      |    |
| -112     | 0          | -     | -      | -       | -      | -      | -    | -    | -   | -     | -   | 56      | 56    | 0          | -(5)             |      |    |
| -112     | 0          | -     | 1      | 2       |        | _      |      | -    | -   | -     | -   | 56      | 56    | 0          | <u>( 8 ) ללל</u> |      |    |
| -112     | 0          | 1     | -      | -       |        |        | -    | -    | -   | -     | -   | 56      | 56    | 0          |                  |      |    |
| -112     | 0          | -     | -      | -       | -      | -      | -    | -    | -   | -     | -   | 56      | 56    | 0          | <u>vvv (8)</u>   |      |    |
| -112     | 0          | -     | -      | 12      | -      | -      | -    | -    | -   | -     | -   | 56      | 56    | 0          | <u>(9) 2222</u>  |      |    |
| -1008    | 0          | 0     | 0      | 0       | 0      | 0      | 0    | 0    | 0   | 0     | 0   | 504     | 504   | 0          | 000              |      |    |

60 F

ובחר

| דוח הוצאות חודשי                                                                                                    |
|----------------------------------------------------------------------------------------------------|
| מסך זה מכיל את כל המידע על הוצאות הכספיות של הבניין מנותני השרות כמו נקיון גינון וכדומה.<br>בכדי לערוך הוצאות משרות יש ללחוץ על הלינק של שם השרות בטבלה. במידה וברצונך להוסיף שרות חדש חדש (סוג הוצ<br>בשרות.<br>ניתן לשמור מסמכים, קבלות ואסמכתאות הקשורות להוצאות הבניין - לחץ על "מסמכים" בתפריט העליון. |
| ההוצאה החדשה תופיע שנה: <sup>2012</sup> ▼ שרות: כל ההוצאות ▼                                                                                                    |
| במסך ההוצאות: שם השרות יתרת פתיחה ינואר פברואר מרץ אפריל מאי יוני יולי אוגוסט ספטמבר אוקטובר נובמבר דצמבר יתרה להיום                                                                                                    |
| 0 500 500 0 תיקוו צנרת ביום                                                                                                    |
|                                                                                                    |
| (مוסף הוצאה קבועה) הוסף הוצאה הדפס הדפס הופאה (הוסף הוצאה קבועה)                                                                                                    |

הנפקת קבלה

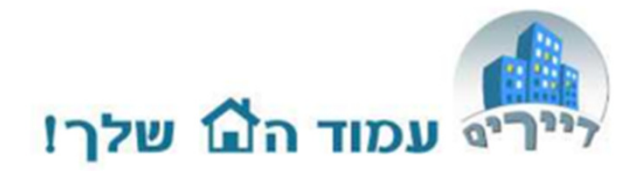

## הקמת גביה מיוחדת במערכת

ועדי הבתים המשתמשים באתר נתקלים לעיתים, במקרים שבהם יש צורך בגביה מיוחדת מדיירים מסויימים. גביה זו מעבר לדמי ועד הבית השוטפים או במידה וטבלת הגביה אינה מספיקה להתחשבנות עם דייר מסויים.

דוגמאות לא חסרות לנו:

- דייר שחייב כספים מהעבר הרחוק (לפני שהתחיל השימוש במערכת) ומשלם אותם כעת.
- דייר שמשלם סכום בעקבות תביעה נגדו הכולל הוצאות משפט עבור ועד הבית.
  - דייר המשלם יותר מ-12 תשלומים בשנה.
  - חוסר בקופת ועד הבית לקראת סוף שנה הגורם לתוספת תשלום לדייריים.

וכן הלאה וכן הלאה.... הפתרון : גביה מיוחדת

על מנת להקים "גביה מיוחדת", יש להשתמש באותה דרך שמקימים "הוצאה+גביה מיוחדת" ולבטל את ההוצאה. כיצד עושים זאת בצורה קלה:

- 1. הכנסו למסך הוצאות.
- .2. לחצו על כפתור "הוסף הוצאה".

| ברוך הבא בבב ( מנהל כספים )   יציאה |         |        |             | ברוך הבא נ       |            | י הוצאו | נוו ויול       | נו עז כפו              | י ו ו צ |
|-------------------------------------|---------|--------|-------------|------------------|------------|---------|----------------|------------------------|---------|
| <b>Descent</b>                      | שימושון |        | דוחות       | ניהול "ייייי     | הוצאות     | גביה    | לוח מודעות     | דף הבית                |         |
| אות                                 | דוח הוצ | מסמכים | יכת תשלומים | חיפוש סימוכין ער | בעלי מקצוע |         |                | מרשל 999, תל אביב יפו  | לואי    |
|                                     |         |        |             |                  |            | :       | פניה לועד הבית | ו את דיירים לאתר הבית: | הפכ     |

דוח הוצאות חודשי

מסך זה מכיל את כל המידע על הוצאות הכספיות של הבניין מנותני השרות כמו נקיון גינון וכדומה.

בכדי לעחך הוצאות משחת יש ללחוץ על הלינק של שם השחת בטבלה. במידה וברצונך להוסיף שחת חדש חדש (סוג הוצאה חדש) עבור ל "ניהול" ובחר בשחת. <mark>ניתן לשמור מסמכים, קבלות ואסמכתאות הקשורות להוצאות הבניין - לחץ על "מסמכים" בתפריט העליון.</mark>

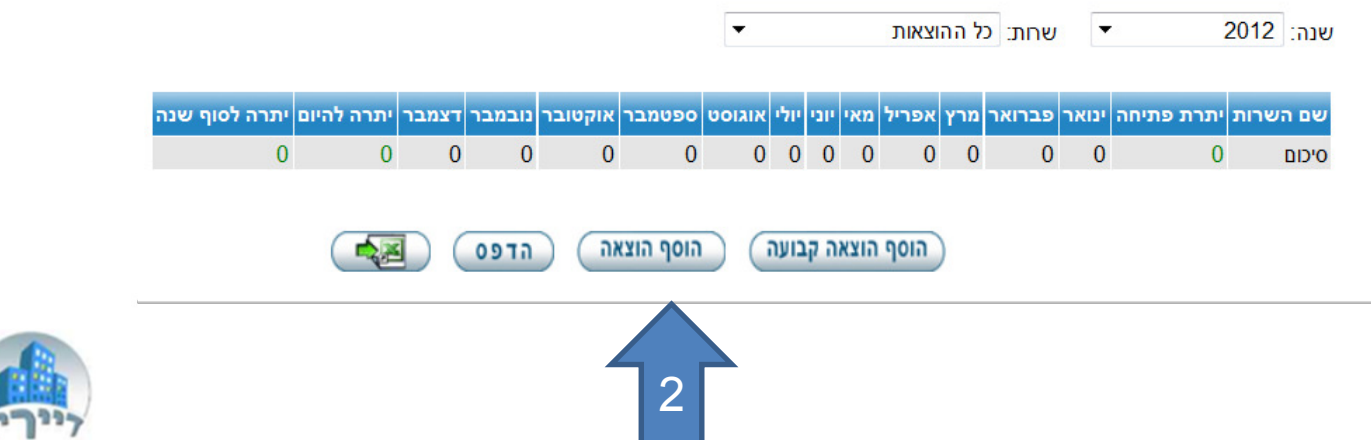

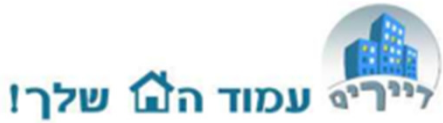

3. הכניסו בשם ההוצאה לדוגמא: "גביה מיוחדת/נוספת מדיירים" 4. בשדה "עלות" הקלידו 1 ש"ח 5. סמנו V "גביה מיוחדת מדיירים".

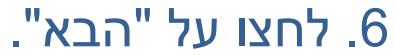

הוסף שרות חדש - הוצאות שרות

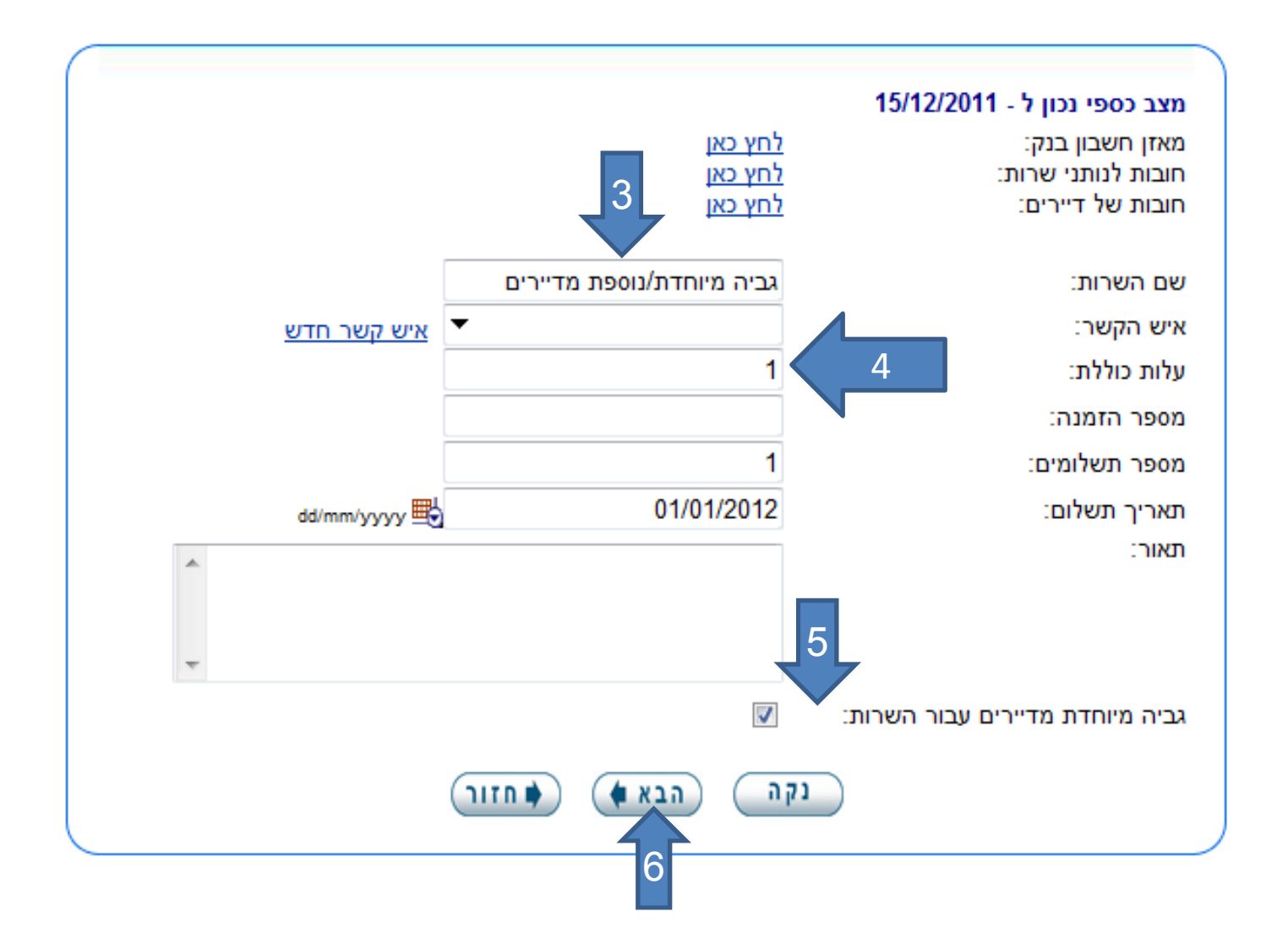

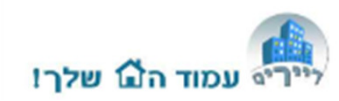

#### 7. לחצו על "שמור"

#### הוסף שרות חדש - גביות מדיירים עבור השרות

פרטים על תשלומי הדיירים עבור השרות גביה מיוחדת/נוספת מדיירים

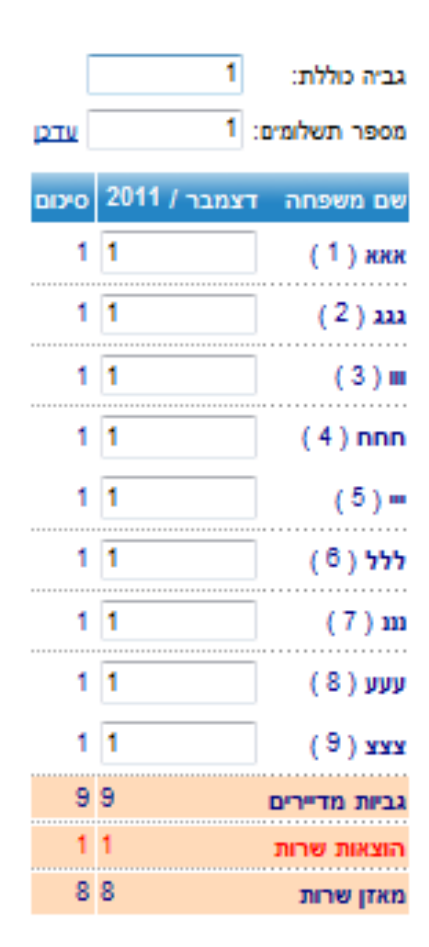

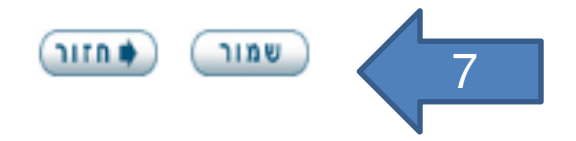

| שימושון    |                    | דוחות | ניהול            | הוצאות     | לוח מודעות גביה |                         | דף הבית                 |    |
|------------|--------------------|-------|------------------|------------|-----------------|-------------------------|-------------------------|----|
| דוח הוצאות | יכת תשלומים מסמכים |       | חיפוש סימוכין ער | בעלי מקצוע |                 |                         | ואי מרשל 999, תל אביב י | לו |
|            |                    |       |                  |            |                 | ד <u>פניה לועד הבית</u> | פכו את דיירים לאתר הביו | ิล |

#### דוח הוצאות חודשי

מסך זה מכיל את כל המידע על הוצאות הכספיות של הבניין מנותני השרות כמו נקיון גינון וכדומה.

בכדי לערוך הוצאות משרות יש ללחוץ על הלינק של שם השרות בטבלה. במידה וברצונך להוסיף שרות חדש חדש (סוג הוצאה חדש) עבור ל "ניהול" ובחר בשרות.

ניתן לשמור מסמכים, קבלות ואסמכתאות הקשורות להוצאות הבניין - לחץ על "מסמכים" בתפריט העליון.

▼ שרות: כל ההוצאות

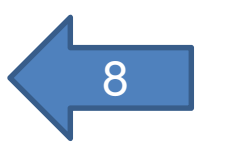

8. כנסו אל

דף ההוצאה

| יתרה לסוף שנה | יתרה להיום | דצמבר | נובמבר | אוקטובר | ספטמבר | אוגוסט | יולי | יוני | מאי | אפריל | מרץ | פברואר | ינואר | יתרת פתיחה | שם השרות                         |
|---------------|------------|-------|--------|---------|--------|--------|------|------|-----|-------|-----|--------|-------|------------|----------------------------------|
| 0             | 0          | -     | -      | -       | -      | -      | -    | -    | -   | -     | -   | -      | 1     | 0          | <u>גביה מיוחדת/נוספת מדיירים</u> |
| 0             | 0          | -     | -      | -       | -      | -      | -    | -    | -   | -     | -   | 500    | 500   | 0          | <u>תיקון צנרת ביוב</u>           |
| 0             | 0          | 0     | 0      | 0       | 0      | 0      | 0    | 0    | 0   | 0     | 0   | 500    | 501   | 0          | סיכום                            |

פרטי הוצאות חודשיות עבור 2012:

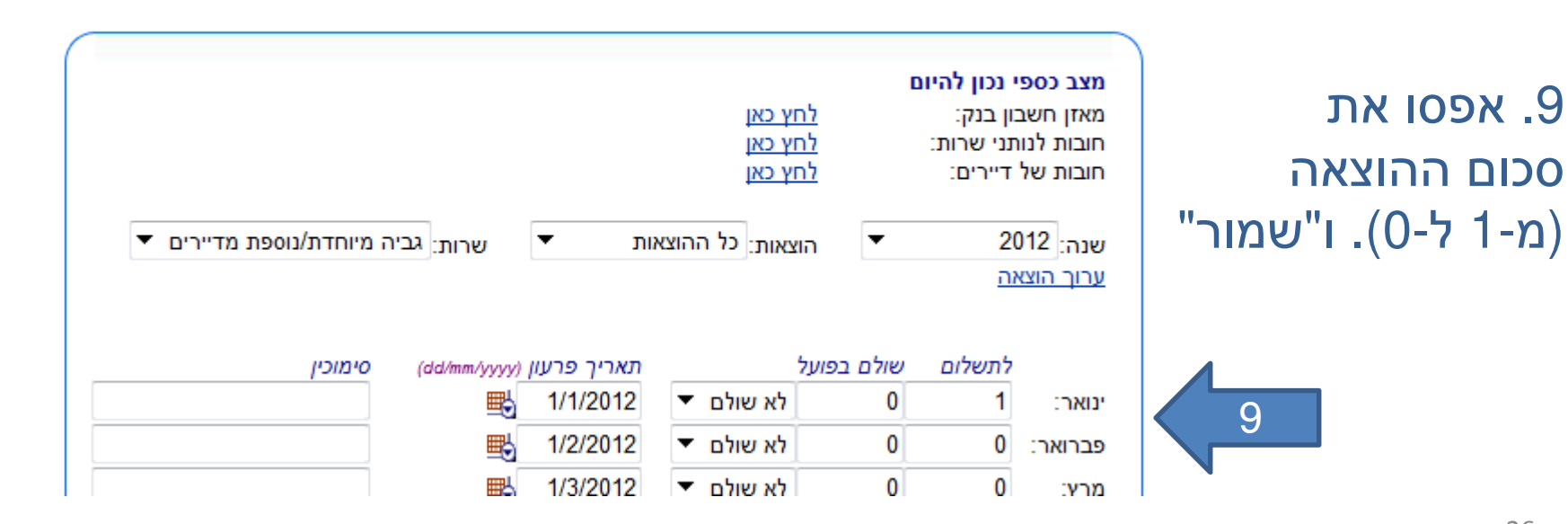

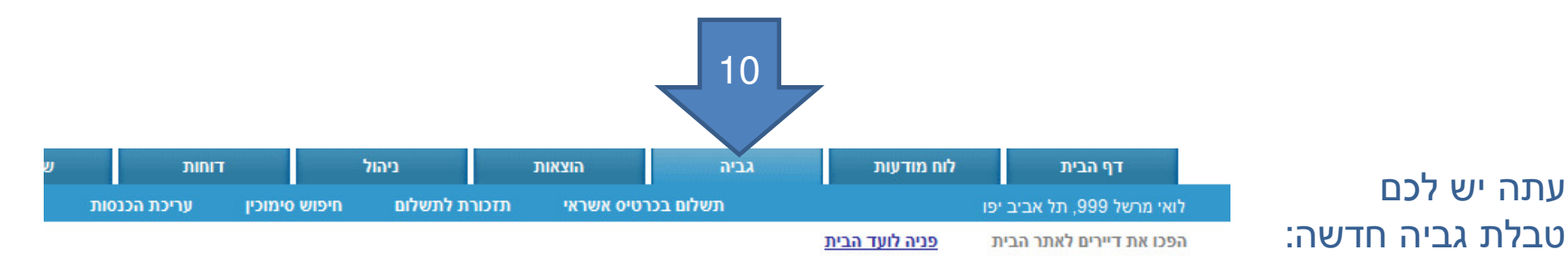

.10 הכנסו למסך גביה 11. בחרו בסוג הגביה ותוכלו לעבוד על הטבלה החדשה. אפסו לדיירים את הסכומים והשאירו רק בגביה בפועל שיקים נוספים שקיבלתם.

דוח גביה עבור: 'גביה מיוחדת/נוספת מדיירים' לשנת:2012

11

מסך זה מכיל את כל המידע על הגביות הכספיות של הבניין מדיירים.

בכדי לערוך תשלום מדיירים יש ללחוץ על שם הדייר/מספר דירה בטבלה.

ביכולתך לשלוח תזכורת לדיירים לתשלום הקרוב. בכדי לשלוח תזכורת זו לחץ כא

שנה: 2012

שרוחי גביה מיוחדת/נוספת מדיירים

הנפקת קבלה

| יתרה לסוף שנה | יתרה להיום | דצמבר | נובמבר | אוקטובר | ספטמבר | אוגוסט | יולי | יוני | מאי | אפריל | מרץ | פברואר | ינואר | יתרת פתיחה | שם משפחה       |
|---------------|------------|-------|--------|---------|--------|--------|------|------|-----|-------|-----|--------|-------|------------|----------------|
| -1            | 0          | -     | -      | -       |        | -      | -    | -    | -   | -     | -   | -      | 1     | 0          | אאא (1)        |
| -1            | 0          | -     | -      | -       | -      | -      | -    | -    | -   | -     | -   | -      | 1     | 0          | (2) ډډډ        |
| -1            | 0          | -     | -      | -       | -      | -      | -    | -    | -   | -     | -   | -      | 1     | 0          | <u>III (3)</u> |
| -1            | 0          | -     | -      | -       | -      | -      | -    | -    | -   | -     | -   | -      | 1     | 0          | <u>nnn (4)</u> |
| -1            | 0          | -     | -      | -       | -      | -      | -    | -    | -   | -     | -   | -      | 1     | 0          | (5)            |
| -1            | 0          | -     | -      | -       | -      | -      | -    | -    | -   | -     | -   | -      | 1     | 0          | <u>6 ) ללל</u> |
| -1            | 0          | -     | -      | -       | -      | -      | -    | -    | -   | -     | -   | -      | 1     | 0          | (7) נננ        |
| -1            | 0          | -     | -      | -       | -      | -      | -    | -    | -   |       | -   | -      | 1     | 0          | עעע ( 8 )      |
| -1            | 0          | -     | -      | -       | -      | -      | -    | -    | -   | -     | -   | -      | 1     | 0          | <u> </u>       |
| -9            | 0          | 0     | 0      | 0       | 0      | 0      | 0    | 0    | 0   | 0     | 0   | 0      | 9     | 0          | סיכום          |

הדפס

support@dayarim.com ?זקוקים לעזרה